## Configuració d'OCS Inventory Server en Windows 7

## Programari necessari:

| Microsoft Visual C++ 2008     | http://www.microsoft.com/es-es/download/confirmation.aspx?                         |
|-------------------------------|------------------------------------------------------------------------------------|
| Redistributable Package (x86) | id=29                                                                              |
| Java SE Development Kit 7u17  | http://download.oracle.com/otn-pub/java/jdk/7u17-b02/jdk-<br>7u17-windows-i586.exe |
| OCS Inventory Server per a    | http://download.ocsinventory-ng.org/pub/Server/OCSNG-                              |
| Windows (inclou xampp)        | Windows-Server-Setup.exe                                                           |

## Programari opcional:

| Notepad++               | http://download.tuxfamily.org/notepadplus/6.3/npp.6.3.Installer.exe |
|-------------------------|---------------------------------------------------------------------|
| OCS Inventory Agent per | https://launchpad.net/ocsinventory-windows-                         |
| a Windows               | agent/2.0/2.0.5/+download/OCSNG-Windows-Agent-2.0.5.zip             |

- 1. Instal·la Microsoft Visual C++ 2008 Redistributable Package (x86)
- 2. Instal·la Java SE Development Kit 7u17
- 3. Instal·la Notepad++ (opcional)
- 4. Instal la OCS Inventory Server per a Windows
- 5. Edita l'arxiu c:\xampp\php\php.ini

| Línia | Valor actual               | Nou valor                          |
|-------|----------------------------|------------------------------------|
| 340   | safe_mode = Off            | safe_mode = <b>On</b>              |
| 460   | memory_limit = 128M        | memory_limit = <b>256</b> M        |
| 735   | post_max_size = 8M         | post_max_size = <b>200</b> M       |
| 886   | upload_max_filesize = 128M | upload_max_filesize = <b>200</b> M |
| 988   |                            | extension=php_openssl.dll          |

6. Accedeix a la consola d'OCS Inventory des d'un navegador (http://192.168.1.**XXX**/ocsreports)

| Usuari MySQL            | root              |
|-------------------------|-------------------|
| Contrasenya MySQL       | deixa-ho en blanc |
| Nom de la base de dades | ocsweb            |
| Nom del servidor MySQL  | localhost         |

7. Esborra l'arxiu c:\xampp\htdocs\ocsreports\install.php

- 8. Accedeix a la consola de seguretat de MySQL (http://localhost/security/xamppsecurity.php)
- 9. Estableix una contrasenya per a l'usuari root de MySQL (**PASSWORD2**) i estableix un usuari i contrasenya per a protegir el directori de XAMPP

| Usuari:      | root      |
|--------------|-----------|
| Contrasenya: | PASSWORD2 |

- 10. A través del tauler de control de XAMPP reinicia el dimoni de MySQL
- 11. Accedeix a la consola de gestió phpMyAdmin (http://localhost/phpmyadmin)

| Usuari:      | root      |
|--------------|-----------|
| Contrasenya: | PASSWORD2 |

12. Obre una finestra de consultes

| UPDATE mysql.user SET Password = PASSWORD(' <b>PASSWORD</b> ') WHERE User = 'ocs'; | Executa |
|------------------------------------------------------------------------------------|---------|
| flush privileges;                                                                  | Executa |

- 13. Tanca la consola de phpMyAdmin
- 14. Edita l'arxiu c:\xampp\htdocs\ocsreports\dbconfig.inc.php

| Línia | Valor actual              | Nou valor                               |
|-------|---------------------------|-----------------------------------------|
| 6     | define("PSWD_BASE","ocs") | define("PSWD_BASE"," <b>PASSWORD</b> ") |

15. Edita l'arxiu c:\xampp\apache\conf\extra\ocsinventory-server.conf

| Línia | Valor actual              | Nou valor                             |
|-------|---------------------------|---------------------------------------|
| 31    | PerlSetVar OCS_DB_PWD ocs | PerlSetVar OCS_DB_PWD <b>PASSWORD</b> |

16. A través del tauler de control de XAMPP canvia la contrasenya de l'usuari newuser de Filezilla

Clica al botó Admin de Filezilla.

| 🔁 ХАМРР С                                                                                                    | ontrol Panel               | v3.0.2 [ Com | piled: Jul 21th 2011 - b            | uild #1 ] |       |        |      |              |
|----------------------------------------------------------------------------------------------------|----------------------------|--------------|-------------------------------------|-----------|-------|--------|------|--------------|
| ខ                                                                                                    | XAMPP Control Panel v3.0.2 |              |                                     |           |       | Config |      |              |
| Modules<br>Service                                                                                                    | Module                     | PID(s)       | Port(s)                             | Action    |       |        |      | Netstat      |
|                                                                                                    | Apache                     | 1452<br>560  | 80, 443                             | Stop      | Admin | Config | Logs | xampp-Shell  |
|                                                                                                    | MySQL                      | 1568         | 3306                                | Stop      | Admin | Config | Logs | Explorer     |
|                                                                                                    | FileZilla                  | 1520         | 147, 14147                          | Stop      | Admin | Config | Logs | Win-Services |
|                                                                                                    | Mercury                    | 3764         | 25, 79, 105, 106,<br>110, 143, 2224 | Stop      | Admin | Config | Logs | Help         |
|                                                                                                    | Tomcat                     | 3900         | 8005, 8009, 8080                    | Stop      | Admin | Config | Logs | Quit         |
| 8:55:23 [main] Initializing moduls   8:55:23 [apache] Possible problem detected: Port 80 in use by "httpd.exe"!   8:55:23 [apache] Possible problem detected: Port 3306 in use by "httpd.exe"!   8:55:23 [main] Starting detected: Port 3306 in use by "intrpd.exe"!   8:55:23 [main] Starting detected: Port 21 in use by "filezillaserver.exe"!   8:55:23 [main] Starting Mercury.app   8:55:52 [mercury] Starting Mercury.app   8:55:55 [mercury] Starting detected: running   8:55:57 [tomcat] Starting tomcat app   8:56:01 [tomcat] Status change detected: running |                            |              |                                     |           |       |        |      |              |

En la finestra de Filezilla Server clica sobre el botó de comptes d'usuari.

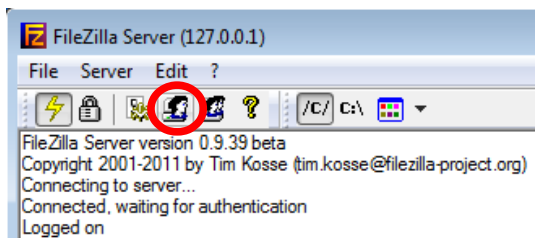

Selecciona l'usuari newuser.

| Users                                                           |                                                                                                    |             |                               | × |
|-----------------------------------------------------------------|----------------------------------------------------------------------------------------------------|-------------|-------------------------------|---|
| Page:<br>General<br>Shared folders<br>Speed Limits<br>IP Filter | Account settings<br>Content of the second of the second of t | <pre></pre> | Users<br>anonymous<br>newuser |   |

Canvia la contrasenya.

17. A través del tauler de control de XAMPP canvia la contrasenya de l'usuari newuser de Mercury

Clica al botó Admin de Mercury.

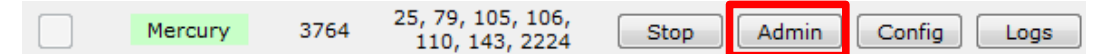

En la finestra de Mercury/32 ves al menú Configuration / Manage local users

Selecciona l'usuari newuser.

Prem el botó Change.

Canvia la contrasenya.

18. Accedeix a la consola d'OCS Inventory des d'un navegador (http://192.168.1.**XXX**/ocsreports)

Clica sobre configurar.

Prem a la pestanya Distribució de software. Modifica les entrades:

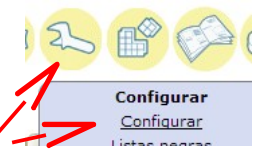

| Download:          | On                             |
|--------------------|--------------------------------|
| DOWNLOAD_URI_FRAG: | http://192.168.1.XXX/download  |
| DOWNLOAD_URI_INF0: | https://192.168.1.XXX/download |

Prem a la pestanya Interfaz.

Modifica les entrades:

| DOWNLOAD_PACK_DIR:  | By default (C:/xampp/htdocs/download) |
|---------------------|---------------------------------------|
| IPDISCOVER_IPD_DIR: | By default (C:/xampp/htdocs/ipd)      |
| LOG_DIR:            | By default (C:/xampp/htdocs/logs)     |
| LOG_SCRIPT:         | By default (C:/xampp/htdocs/scripts)  |